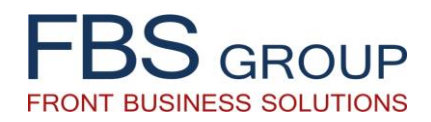

# «Тарифы и Комиссии»

Управление едиными тарифными планами, а также индивидуальными комиссиями клиентов

Презентация Решения

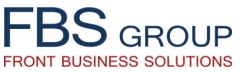

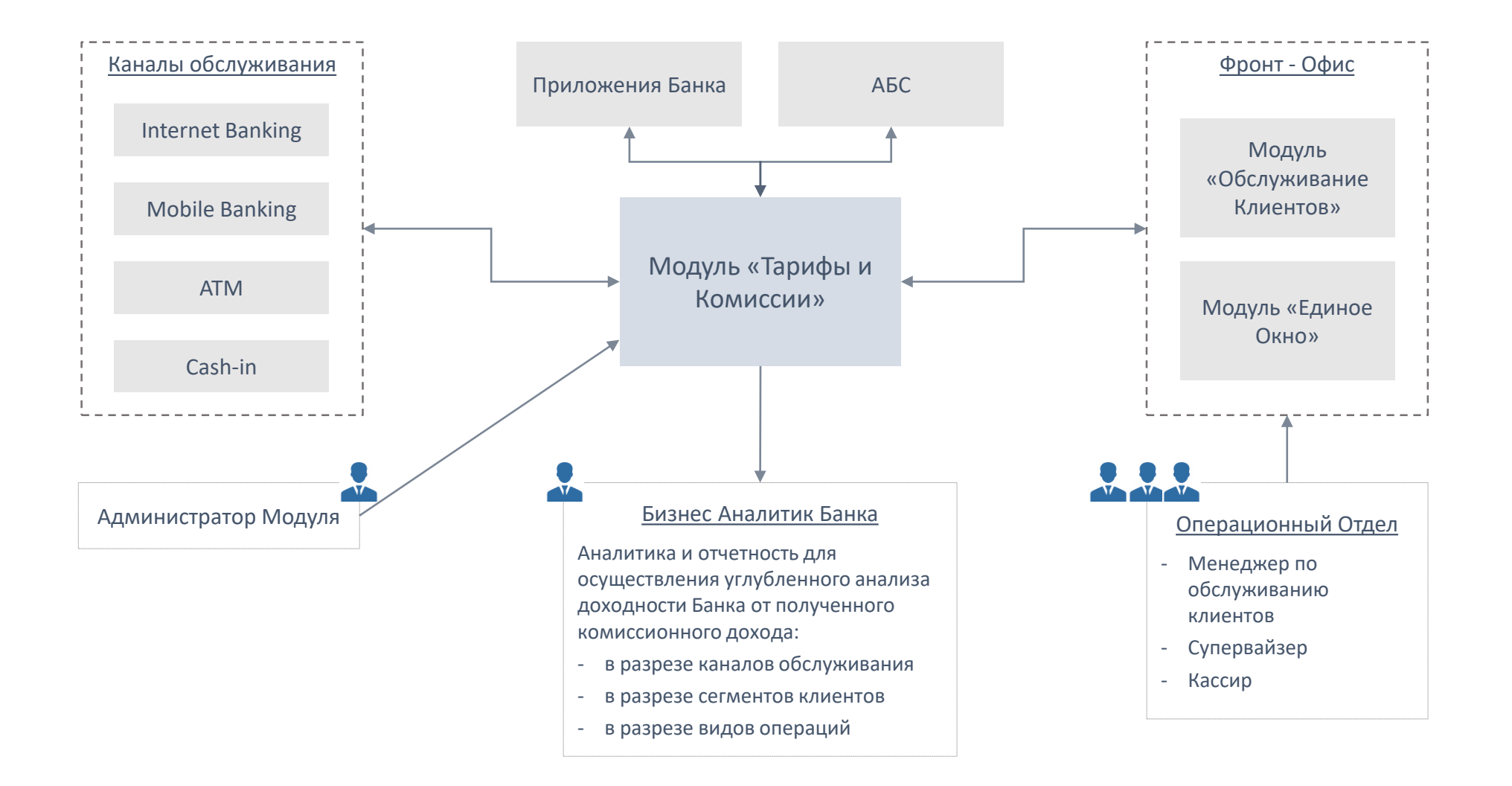

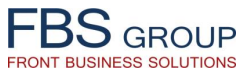

#### МОДУЛЬ DeVision «ТАРИФЫ И КОМИССИИ»

#### 1. Настройка Списка Операций

Заведение в систему полного перечня операций, по которым Банк взимает комиссию.

#### 2. Настройка Тарифного Плана

Возможность настроить различные тарифные планы:

 в зависимости от типа тарифного плана: базовый, индивидуальный, акционный, пакетный

- в зависимости от типа клиента: физическое / юридическое лицо

 – в зависимости от сегмента клиента: VIP, высокодоходные клиенты, студенты и т.п.

#### 3. Добавление операций в Тарифный План

Состав и количество операций, включаемых в тарифный план может различаться в зависимости от типа тарифного плана.

#### 4. Настройка комиссий по каждой операции

По каждой операции, включенной в Тарифный План, возможно настроить различные варианты комиссий, н-р, в зависимости от канала обслуживания (internet, mobile, cash-in), валюты операции.

#### МОДУЛЬ DeVision «ОБСЛУЖИВАНИЕ КЛИЕНТОВ»

#### 5. Добавление клиенту Индивидуального Тарифного Плана

Каждому клиенту определен Базовый Тарифный План. В тоже время, в зависимости от принадлежности к определенному сегменту (н-р физическое лицо – VIP), клиенту может быть присвоен Индивидуальный Тарифный План, с указанием размера <u>дисконта (%), применяемого ко</u> <u>всем комиссиям базового тарифного плана</u>.

#### 6. Изменение Дисконта по отдельной операции

По определенной операции возможно настроить отдельный размер дисконта, отличающийся от дисконта, применяемого ко всем комиссиям Индивидуального Тарифного Плана, присвоенного клиенту.

#### 7. Добавление клиенту Индивидуальных Комиссий

Помимо настройки дисконта, имеется возможность настроить индивидуальные комиссии клиента, отличные от настроенных в Индивидуальном Тарифном Плане.

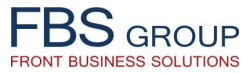

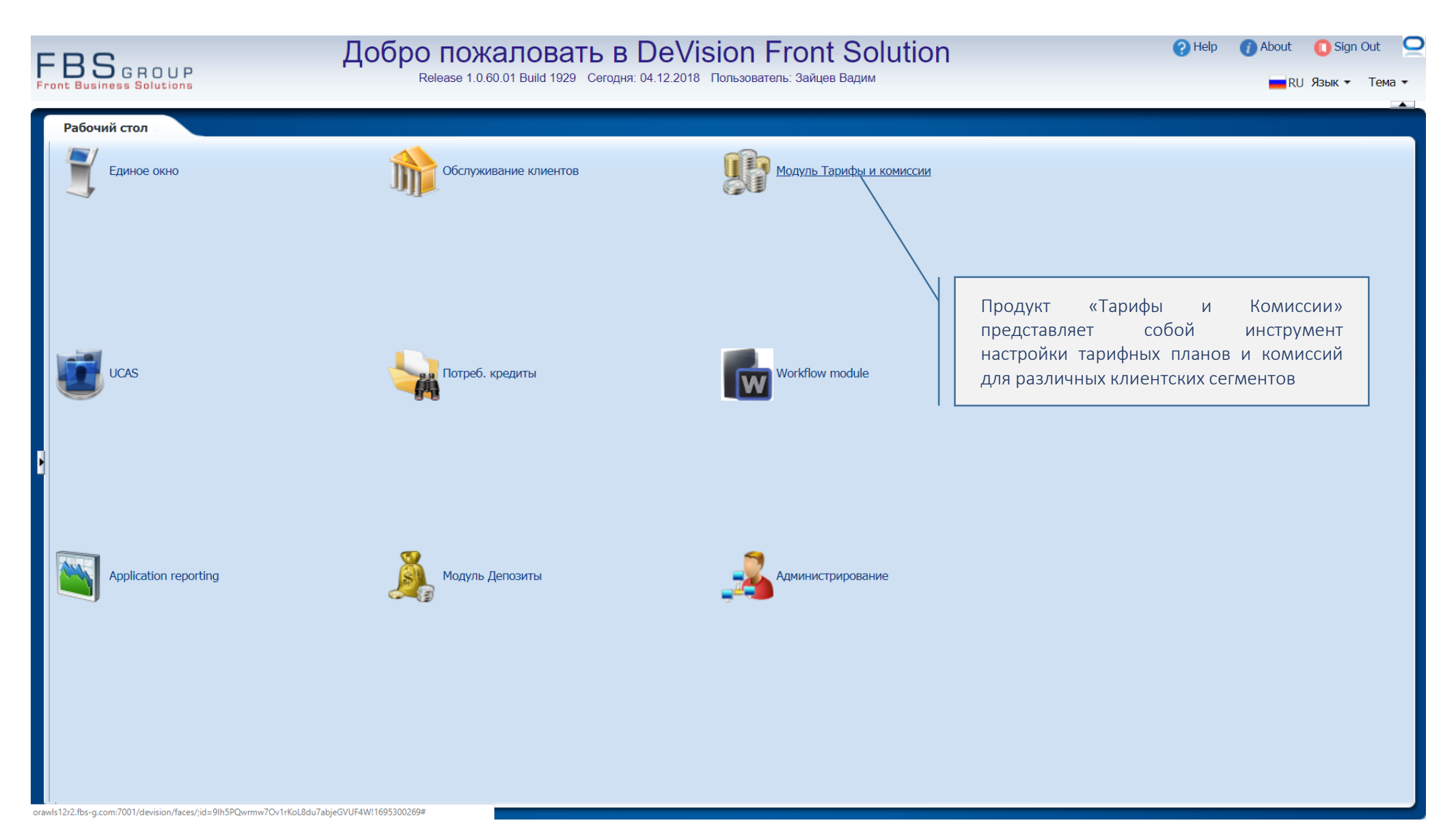

## 1. НАСТРОЙКА СПИСКА ОПЕРАЦИЙ

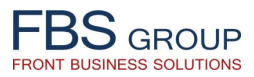

| FBSGROUP         Добро пожаловать в DeVision Front Solution         ?           Release 1.0.60.01 Build 1929         Сегодня: 04.12.2018         Пользователь: Зайцев Вадим         ?                                                                                      | Help | About | <mark>O</mark> Sign O | ut 읻<br>Тема 🗸 |
|----------------------------------------------------------------------------------------------------|------|-------|-----------------------|----------------|
| Ревезе 10.0001 Вый 1029 Сегодно 0.12.2018 Польсователь. Зайдно Вадил<br>Ребоний стол Модиль Тарифы и конисси<br>Тарибы<br>Сиско операций<br>Для работы с модулем «Тарифы и<br>Комисссии» необходимо занести в систему<br>все операции, по которым Банк взимает<br>комиссию |      |       | Язык -                | Tema -         |

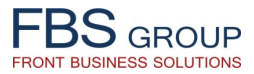

| FBS GROUP                                 | Добро пожаловать в DeVisio<br>Release 1.0.60.01 Build 1929 Сегодня: 04.12.2018 Поли                       | n Fro     | nt Sc<br>іцев Вадим | olution                   | <b>?</b> He          | elp 🕧 About 🕕 Sign Out 으<br>💻 RU Язык 🕶 Тема 🔻 |
|-------------------------------------------|----------------------------------------------------------------------------------------------------|-----------|---------------------|---------------------------|----------------------|------------------------------------------------|
| Рабочий стол Модуль                       | Тарифы и комиссии                                                                                         |           |                     |                           |                      |                                                |
| Тарифы и Комиссии • Отчеты •<br>DEMObank  | Продукт Операции - Все операции<br>Пользователь Administrator application ▼<br>Вид マ 🕂 🙀 🗟 ன Готсоединить |           | Пер                 | иод с 01.01.2000 🖄 до     | 04.12.2018 🖄 Быс     | трый выбор Все ▼                               |
| Заведенные операции<br>Удаленные Операции | Код Описание операции                                                                                     | Действие  | H                   | аименование типа операции | Текущий статуса      | Дата регистрации операции                      |
| Все операции                              | 1 CASH_IN Взносналичных средств на счет                                                                   |           | Финансов            | зая операция              | операции<br>Заведена | 20.11.2018                                     |
|                                           | 2 CASH_OUT Снятие каличных средств со счета                                                               | 0         | Финансов            | вая операция              | Заведена             | 20.11.2018                                     |
|                                           | 3 CASHLESS Безналичный перевод внутри филиала                                                             | 0         | Финансов            | вая операция              | Заведена             | 20.11.2018                                     |
|                                           | 4 CURRENC Продажа валюты клиенту                                                                          | 6         | Финансов            | зая операция              | Заведена             | 20.11.2018                                     |
|                                           | 5 CURRENC Покупка валюты у клиента                                                                        | £33       | Финансов            | зая операция              | Заведена             | 20.11.2018                                     |
|                                           | 6 BUDGET Безналичный перевод в бюджет                                                                     | <b>1</b>  | Финансов            | зая операция              | Заведена             | 20.11.2018                                     |
|                                           | 7 CASHLESS Безналичный перевод локальной валюты за пределы банка                                          | <b>C</b>  | Финансов            | зая операция              | Заведена             | 20.11.2018                                     |
|                                           | 8 CASHLESS Безналичный перевод валфт                                                                      | -0-       |                     | ая операция               | Заведена             | 20.11.2018                                     |
|                                           | 9 CASHLESS Безналичный перевод Межфи Сотрудник Банка полу                                                 | чает лост | ли к                | ая операция               | Заведена             | 20.11.2018                                     |
|                                           | 10 CASHLESS Входящие переводы в валюте списоциюй форме                                                    |           |                     | ая операция               | Заведена             | 20.11.2018                                     |
|                                           | списочной форме                                                                                           | заведен   | пыл                 |                           |                      |                                                |
|                                           | операции, с отражени                                                                                      | ем по кая | дои                 |                           |                      |                                                |
|                                           | операции основных                                                                                         | парамет   | ров.                |                           |                      |                                                |
|                                           | При необходимости                                                                                         | сотру     | дник                |                           |                      |                                                |
|                                           | Банка может допол                                                                                         | нить сп   | исок                |                           |                      |                                                |
|                                           | операций.                                                                                                 |           |                     |                           |                      |                                                |
|                                           |                                                                                                    |           |                     |                           |                      |                                                |
|                                           |                                                                                                    |           |                     | -                         |                      |                                                |
|                                           |                                                                                                    |           |                     |                           |                      |                                                |
|                                           |                                                                                                    |           |                     |                           |                      |                                                |
|                                           |                                                                                                    |           |                     |                           |                      |                                                |
|                                           |                                                                                                    |           |                     |                           |                      |                                                |
|                                           | 4                                                                                                    |           |                     |                           |                      | •                                              |
| 1122 fra a com 7001/d 111 // 111 01 572   |                                                                                                    |           |                     |                           |                      |                                                |

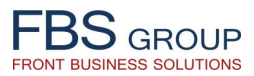

| FBS GROUP                                   | Добро пожаловать в DeVision Front Solu<br>Release 1.0.60.01 Build 1929 Сегодня: 04.12.2018 Пользователь: Зайцев Вадим | Ition ?Help | 👔 About 🕕 Sign Out 🔎 |
|---------------------------------------------|----------------------------------------------------------------------------------------------------|-------------|----------------------|
| Рабочий стол Модуль Тарифы и ком            | ассии                                                                                                    |             |                      |
| Тарифы и Комиссии 🔹 Отчеты 🕶                |                                                                                                    |             |                      |
| Код операции CR_EXAMINATION                 |                                                                                                    |             |                      |
| Тип операции Услуга                         |                                                                                                    |             |                      |
| плание операции гасснотрение салыхи на пред |                                                                                                    |             |                      |
|                                             |                                                                                                    |             |                      |
|                                             |                                                                                                    |             |                      |
|                                             |                                                                                                    |             |                      |
| Сохранить Отменить                          |                                                                                                    |             |                      |
|                                             |                                                                                                    |             |                      |
|                                             |                                                                                                    |             |                      |
| спи                                         | сок операций, Сотрудник Банка                                                                                         |             |                      |
| BBC                                         | дит Код, Тип и Описание                                                                                               |             |                      |
|                                             | рации.                                                                                                    |             |                      |
|                                             |                                                                                                    |             |                      |
|                                             |                                                                                                    |             |                      |
|                                             |                                                                                                    |             |                      |
|                                             |                                                                                                    |             |                      |
| L,                                          |                                                                                                    |             |                      |

### 2. НАСТРОЙКА ТАРИФНОГО ПЛАНА

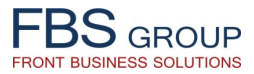

| F |                                                           | Добро                                                                | пожаловать в DeVision<br>lease 1.0.60.01 Build 1929 Сегодня: 04.12.2018 Пользо | Fror<br>ватель: Зай | nt Solution                | e               | ) Help 🕧 About 🕕 Sign Out 🔤 |
|---|-----------------------------------------------------------|----------------------------------------------------------------------|--------------------------------------------------------------------------------|---------------------|----------------------------|-----------------|-----------------------------|
|   | Рабочий стол Модуль                                       | Тарифы и комиссии                                                    |                                                                                | -                   |                            |                 |                             |
|   | Тарифы и Комиссии - Отчеты -<br>Тарифы<br>Список операций | Продукт Операции - Вс<br>Пользователь Administrator a<br>Вид - 💠 🔂 🗟 | е операции<br>pplication ▼<br>Отсоединить                                      |                     | Период с 01.01.2000 🖄 до 0 | 4.12.2018       | <br>Быстрый выбор Все ▼     |
|   | Заведенные операции<br>Удаленные Операции                 | Кол                                                                  |                                                                                |                     |                            | Текуший статуса |                             |
|   | Все операции                                              | операции                                                             | Описание операции                                                              | Действие            | Наименование типа операции | операции        | Дата регистрации операции   |
|   |                                                           | 1 CASH_IN Взнос наличны                                              | іх средств на счет                                                             | 203<br>000          | Финансовая операция        | Заведена        | 20.11.2018                  |
|   |                                                           | 2 CASH_OUT Снятие наличн                                             | ых средств со счета                                                            | <b>203</b>          | Финансовая операция        | Заведена        | 20.11.2018                  |
|   |                                                           | 3 CASHLESS. Безналичный г                                            | перевод внутри филиала                                                         | \$Ç3                | Финансовая операция        | Заведена        | 20.11.2018                  |
|   |                                                           | 4 CURRENC NDOD                                                       |                                                                                | 503<br>100          | Финансовая операция        | Заведена        | 20.11.2018                  |
|   |                                                           | 6 PUDCET Form                                                        | пречим по которым Банком                                                       | 503                 | Финансовая операция        | Заведена        | 20.11.2018                  |
|   |                                                           | 7 CASHLESS Forum                                                     | ерации, по которым ванком                                                      | 203                 | Финансовая операция        | Заведена        | 20.11.2018                  |
|   |                                                           | 7 CASHLESS Deshe B3/                                                 | мается комиссия, необходимо                                                    | 202                 | Финансовая операция        | Заведена        | 20.11.2018                  |
|   |                                                           | 0 CASHLESS FORM                                                      | ейти к настройке тарифных планов                                               | 202                 | Финансовая операция        | Заведена        | 20.11.2018                  |
|   |                                                           | 10 CASHLESS BYORRUMA DAM                                             |                                                                                | 202                 |                            | Заведена        | 20.11.2018                  |
|   |                                                           |                                                                      |                                                                                | 643                 |                            |                 |                             |

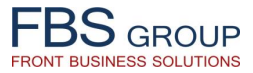

| FBS GROUP                                                       | Добро пожал<br>Release 1.0.60.01                                                                                                    | Добро пожаловать в DeVision Front Solution<br>Release 1.0.60.01 Build 1929 Сегодня: 04.12.2018 Пользователь: Зайцев Вадим Вадим Вадим Вадим Вадим Вадим Вадим Вадим Сегодня: 04.12.2018 Пользователь: Зайцев Вадим Сегодня: 04.12.2018 Пользователь: Зайцев Вадим Сегодня: 04.12.2018 Пользователь: 3айцев Вадим Сегодня: 04.12.2018 Пользователь: 3айцев Вадим Сегодня: 04.12.2018 Пользователь: 3айцев Вадим Сегодня: 04.12.2018 Пользователь: 3айцев Вадим Сегодня: 04.12.2018 Пользователь: 3айцев Вадим Сегодня: 04.12.2018 Пользователь: 3айцев Вадим Сегодня: 04.12.2018 Пользователь: 3айцев Вадим Сегодня: 04.12.2018 Сегодня: 04.12.2018 Сегодня: 04.12.2 |                                                                                           |                                                                                       |                                   |                                   |                                   |                  |  |  |  |
|-----------------------------------------------------------------|----------------------------------------------------------------------------------------------------|----------------------------------------------------------------------------------------------------|-------------------------------------------------------------------------------------------|---------------------------------------------------------------------------------------|-----------------------------------|-----------------------------------|-----------------------------------|------------------|--|--|--|
| Рабочий стол Модуль<br>Тарифы и Комиссии • Отчеты •<br>DEMObank | Рабочий стол         Модуль Тарифы и комиссии           Тарифы и Комиссии • Отчеты •         Продукт Тарифы и комиссии - Все тарифные планы           DEMODERK         Продукт Тарифы и комиссии - Все тарифные планы           Пользователь         Аdministrator application • |                                                                                                    |                                                                                           |                                                                                       |                                   |                                   |                                   |                  |  |  |  |
| Настройка тарифного плана                                       | Вид - 💽 🕅 🗹 Отсое                                                                                                    | единить                                                                                                    |                                                                                           |                                                                                       |                                   |                                   |                                   |                  |  |  |  |
| На утверждение<br>Утвержденные                                  | Код тарифа Тип тарифного плана                                                                                                    | Действия Описани                                                                                                    | е тарифного плана                                                                         | Тип клиента                                                                           | Дата начала<br>действия<br>тарифа | Дата окончания<br>действия тарифа | Текущий статус Тарифного<br>плана | Дата регистрации |  |  |  |
| Все тарифные планы                                              | 1 PERSON_BASE Базовый                                                                                                    | 🔯 Базовый тари                                                                                                    | ф для физических лиц                                                                      | Физические лица                                                                       | 14.06.2018                        |                                   | Утвержденные                      | 20.11.2018       |  |  |  |
|                                                                 | 2 JURIDICAL_BASE Базовый                                                                                                    | 🔯 Базовый тари                                                                                                    | ф для юрид. лиц                                                                           | Юридические лица                                                                      | 20.09.2018                        |                                   | Настройка тарифного плана         | 20.11.2018       |  |  |  |
|                                                                 | 3 PERSON_BASE_IN Индивидуальный                                                                                                    | 🐯 Тарифный пла                                                                                                    | ан для VIP клиентов                                                                       | Физические лица                                                                       | 15.10.2017                        |                                   | Настройка тарифного плана         | 20.11.2018       |  |  |  |
|                                                                 |                                                                                                    | Сотрудник Бан<br>форме настри<br>отображением<br>основных пар<br>сотрудник Бан<br>тарифных план                                                                                                    | ка получает дос<br>ренных тарифн<br>по каждому та<br>аметров. При<br>нка может доп<br>юв. | туп к списочной<br>ных планов, с<br>арифному плану<br>необходимости<br>полнить список |                                   |                                   |                                   |                  |  |  |  |
|                                                                 |                                                                                                    |                                                                                                    |                                                                                           |                                                                                       |                                   |                                   |                                   |                  |  |  |  |

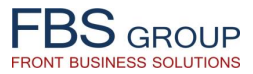

| FBSGROUP<br>Front Business Solutions                               | Добро пожаловать<br>Release 1.0.60.01 Build 1929 Cerc | B DeVision Front Solution<br>одня: 04.12.2018 Пользователь: Зайцев Вадим | ? Help | 👔 About | 🕕 Sign C<br>Язык 🔻 | Dut 읻<br>Тема 🗸 |
|--------------------------------------------------------------------|-------------------------------------------------------|--------------------------------------------------------------------------|--------|---------|--------------------|-----------------|
| Рабочий стол Модуль Тарифы и ком                                   | иссии                                                 |                                                                          |        |         |                    |                 |
| Тарифы и Комиссии 👻 Отчеты 👻                                       |                                                       |                                                                          |        |         |                    | -               |
| Регистрация тарифного плана                                        |                                                       |                                                                          |        |         |                    |                 |
| * Код тарифа JURIDIC_BASE_INDIVIDUAL_V                             | qI                                                    |                                                                          |        |         |                    |                 |
| * Описание тарифа Тарифный план для корпорат                       | гивных VIP клиентов                                   |                                                                          |        |         |                    |                 |
| * Тип клиента Юридические лица 🔻                                   | 10                                                    |                                                                          |        |         |                    |                 |
| Сегмент клиента                                                    |                                                       |                                                                          |        |         |                    |                 |
| <ul> <li>Дата начала 04.12.2018</li> <li>Лата окончания</li> </ul> |                                                       |                                                                          |        |         |                    |                 |
| Порядковый номер                                                   |                                                       |                                                                          |        |         |                    |                 |
| ОК Отменить                                                        | _                                                     |                                                                          |        |         |                    |                 |
|                                                                    |                                                       |                                                                          |        |         |                    | _               |
|                                                                    |                                                       |                                                                          |        |         |                    |                 |
|                                                                    |                                                       |                                                                          |        |         |                    |                 |
| При                                                                | добавлении нового                                     |                                                                          |        |         |                    |                 |
| тарифн                                                             | юго плана, Сотрудник                                  |                                                                          |        |         |                    |                 |
| Банка                                                              | вводит все необходимые                                |                                                                          |        |         |                    |                 |
| атрибу                                                             | ты и параметры                                        |                                                                          |        |         |                    |                 |
|                                                                    |                                                       |                                                                          |        |         |                    |                 |
|                                                                    |                                                       |                                                                          |        |         |                    |                 |
|                                                                    |                                                       |                                                                          |        |         |                    |                 |
|                                                                    |                                                       |                                                                          |        |         |                    |                 |

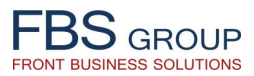

| FBS GROUP                                                   | Доб                                                   | Добро пожаловать в DeVision Front Solution<br>Release 1.0.60.01 Build 1929 Сегодня: 04.12.2018 Пользователь: Зайцев Вадим |                              |                                                                                                    |                                                        |                                                              |                                                                |                                                                        |                                        |
|-------------------------------------------------------------|-------------------------------------------------------|----------------------------------------------------------------------------------------------------|------------------------------|----------------------------------------------------------------------------------------------------|--------------------------------------------------------|--------------------------------------------------------------|----------------------------------------------------------------|------------------------------------------------------------------------|----------------------------------------|
| Рабочий стол Модули                                         | ь Тарифы и комиссии                                   |                                                                                                    |                              |                                                                                                    |                                                        |                                                              |                                                                |                                                                        |                                        |
| Тарифы и Комиссии • Отчеты •<br>DEMObank                    | Продукт Тарифы<br>Пользователь Adminis<br>Вид - 💠 🔂   | и комиссии - Все<br>strator application ▼<br>⊇                                                                            | е <b>тарифн</b> і<br>единить | ые планы                                                                                                    | Период с 01.                                           | 01.2000                                                      | до 04.12.2018                                                  | Быстрый выбор Во                                                       | .e. V                                  |
| Настройка тарифного плана<br>На утверждение<br>Утвержденные | Код тарифа                                            | Тип тарифного<br>плана                                                                                                    | Действия                     | Описание тарифного плана                                                                                     | Тип клиента                                            | Дата начала<br>действия<br>тарифа                            | Дата окончания<br>действия тарифа                              | Текущий статус Тарифного<br>плана                                      | Дата регистрации                       |
| Все тарифные планы                                          | 1 PERSON_BASE<br>2 JURIDICAL_BASE<br>3 PERSON_BASE_IN | Базовый<br>Базовый<br>Инливидуальный                                                                                      |                              | Базовый тариф для физических лиц<br>Базовый тариф для юрид. лиц<br>рифиний влачи                             | Физические лица<br>Юридические лица<br>Физические лица | 14.06.2018<br>20.09.2018<br>15.10.2017                       |                                                                | Утвержденные<br>Настройка тарифного плана<br>Настройка тарифного плана | 20.11.2018<br>20.11.2018<br>20.11.2018 |
|                                                             | 4                                                     |                                                                                                    | На<br>Ко<br>Пе               | астройка операций и комиссий<br>вредать на утверждение<br>лирование тарифа<br>вчать тарифа<br>каление тарифа | Завед<br>появл<br>Сотру<br>настр<br>включ              | енный<br>яется в спи<br>дник Бан<br>ойке опер<br>наемых в да | тарифный<br>ске тарифны<br>нка прист<br>раций и<br>нный тарифі | план<br>ых планов.<br>упает к<br>комиссий,<br>ный план.                | ,                                      |

## 3. ДОБАВЛЕНИЕ ОПЕРАЦИЙ В ТАРИФНЫЙ ПЛАН

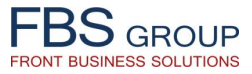

| EBC                  |                             |                    | Добро пожало                              | рвать в DeVisio                 | on Front Solu           | tion                | ? Help       | 🕧 About | 🕕 Sign Out 🛛 🧲 |
|----------------------|-----------------------------|--------------------|-------------------------------------------|---------------------------------|-------------------------|---------------------|--------------|---------|----------------|
| Front Busin          | GROUP<br>ess Solutions      |                    | Release 1.0.60.01 Bui                     | ld 1929 Сегодня: 04.12.2018 Пол | ьзователь: Зайцев Вадим |                     |              | RU 🤇    | Язык т Темат   |
|                      | -                           |                    |                                           |                                 |                         |                     |              |         |                |
| Рабочи               | й стол                      | Модуль Тарифы и ко | омиссии                                   |                                 |                         |                     |              |         |                |
| Тарифы і             | и Комиссии 🔻                | Отчеты 🔻           |                                           |                                 |                         |                     |              |         |                |
| $\nabla$             |                             |                    |                                           |                                 |                         |                     |              |         | <b>_</b>       |
| Списо                | к операций та<br>ртсац вазя | арифного плана:    |                                           | Юрилические лица                | Базовый                 |                     |              |         |                |
| Вил -                |                             | Отсоелинить        | тариф для юрид. Лиц                       | Торидические лица               | разовый                 |                     |              |         |                |
|                      |                             | Код операции       |                                           | Наименование операции           |                         |                     | Тип операции |         | 1              |
| 1                    | CASH_IN                     |                    | Взнос наличных средств на счет            |                                 | d                       | Оинансовая операция |              |         |                |
| 😥 🔰                  | CASH_OUT                    |                    | Снятие наличных средств со счета          | а                               | d                       | инансовая операция  |              |         |                |
| 1 N N                | CASHLESSIN                  | BRANCH             | Безналичный перевод внутри фил            | пиала                           | ٥                       | Оинансовая операция |              |         |                |
|                      | CURRENCY_                   | SELLING            | Продажа валюты клиенту                    |                                 | ٥                       | Оинансовая операция |              |         |                |
|                      | CURRENCY_I                  | PURCHASE           | Покупка валюты у клиента                  |                                 | 0                       | Оинансовая операция |              |         |                |
|                      |                             |                    | Безналичный перевод в бюджет              |                                 | q                       | Оинансовая операция |              |         |                |
|                      |                             | T OUT              | Безналичный перевод локальной             | валюты за пределы оанка         | d                       | инансовая операция  |              |         |                |
|                      | CASHLESS_I                  | T IN               | Входящие переводы в валюты в и            | локальных и иностранных банков  | 0                       | инансовая операция  |              |         |                |
|                      |                             |                    |                                           | ,                               |                         |                     |              |         |                |
|                      |                             |                    |                                           |                                 |                         |                     |              |         |                |
|                      |                             | Лациад фо          | орма отражает полный                      | и перечень                      |                         |                     |              |         |                |
|                      |                             | даппал фе          |                                           |                                 |                         |                     |              |         |                |
|                      |                             | операции,          |                                           | и план. при                     |                         |                     |              |         |                |
|                      |                             | неооходим          | ости, сотрудник ван                       | пка может                       |                         |                     |              |         |                |
|                      |                             | добавить о         | перацию в тарифныи пла                    | ан.                             |                         |                     |              |         |                |
|                      |                             | -                  | U. C. C. C. C. C. C. C. C. C. C. C. C. C. |                                 |                         |                     |              |         |                |
|                      |                             | Также, дл          | ия каждой включенно                       | й в план                        |                         |                     |              |         |                |
|                      |                             | операции,          | Сотрудник Банка настра                    | ивает одну                      |                         |                     |              |         |                |
|                      |                             | или нескол         | ько видов комиссий.                       |                                 |                         |                     |              |         |                |
|                      |                             |                    |                                           |                                 |                         |                     |              |         |                |
|                      |                             |                    |                                           |                                 |                         |                     |              |         |                |
|                      |                             |                    |                                           |                                 |                         |                     |              |         |                |
|                      |                             |                    |                                           |                                 |                         |                     |              |         |                |
| erauls12r2 fbs_s_ser | n 7001 (devision (faces     | (id. 0)//EDO       |                                           |                                 |                         |                     |              |         |                |

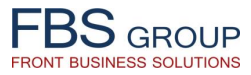

| Busine  | GROUP<br>ss Solutions                    |                                                                                                    | Добро по<br>Release                                                | Жалова<br>1.0.60.01 Build 192          | <b>АТЬ В</b><br>29 Сегодня | DeVi<br>04.12.2018 | sion<br>Пользоват  | Front Solutio<br>гель: Зайцев Вадим | n                             |                                      | <sub>?</sub> Help | 🕧 About                         | 🚺 Sign Out<br>Ј Язык 🔻 Тен          |
|---------|------------------------------------------|----------------------------------------------------------------------------------------------------|--------------------------------------------------------------------|----------------------------------------|----------------------------|--------------------|--------------------|-------------------------------------|-------------------------------|--------------------------------------|-------------------|---------------------------------|-------------------------------------|
| абочий  | стол Модуль                              | а Тарифы и ко                                                                                                    | омиссии                                                            |                                        |                            |                    |                    |                                     |                               |                                      |                   |                                 |                                     |
| арифы и | Комиссии - Отчеты -                      |                                                                                                    |                                                                    |                                        |                            |                    |                    |                                     |                               |                                      |                   |                                 |                                     |
|         |                                          |                                                                                                    |                                                                    |                                        |                            |                    |                    |                                     |                               |                                      |                   |                                 | -                                   |
| Тарифн  | ный план:                                | JURIDI                                                                                                    | CAL_BASE                                                           | Базовый тари                           | ф для юри                  | д. лиц             | H                  | Оридические лица                    | Базовый                       |                                      |                   |                                 |                                     |
| Список  | комиссий по операц                       | ии: CASHLE                                                                                                    | SS_IT_OUT Безналич                                                 | ный перевод ва                         | люты в лон                 | альные и і         | ностранн           | ые банки                            |                               |                                      |                   |                                 |                                     |
| Вид 🔻   | 🕂 🚽 🖓 🛃 Отсое                            | единить                                                                                                    |                                                                    |                                        |                            |                    |                    |                                     |                               |                                      |                   |                                 |                                     |
|         | Код Комиссии                             | Доступность<br>комиссии                                                                                                    | Описание комиссии                                                  | Наименование<br>канала                 | Тип<br>комиссии            | Валюта<br>операции | Валюта<br>комиссии | Центр Прибыли                       | Базовая<br>единица<br>расчета | Фиксирование<br>значение<br>комиссии | Тип диапазона     | Валюта мин/<br>макс<br>значения | Максимально<br>значение<br>комиссии |
| / 🗙     | JURIDICAL_BASE_C                         |                                                                                                    | Безналичный перево                                                 | Все каналы                             | Комиссия                   |                    |                    | Филиал инициатор операции           | Сумма                         | 25                                   | Без диапазона 🔻   |                                 |                                     |
| / 🗙     | JURIDICAL_BASE_C                         |                                                                                                    | Безналичный перево                                                 | Все каналы                             | Комиссия                   | RUB                | RUB                | Филиал инициатор операции           | Сумма                         | 1650                                 | Без диапазона 🔻   |                                 |                                     |
| / 🗙     | JURIDICAL_BASE_C                         |                                                                                                    | Безналичный перево                                                 | Все каналы                             | Комиссия                   |                    | USD                | Филиал инициатор операции           | Сумма                         | 25                                   | Без диапазона 🔻   |                                 |                                     |
| / 🗙     | JURIDICAL_BASE_C                         |                                                                                                    | Безналичный перево                                                 | Все каналы                             | Комиссия                   |                    | USD                | Филиал инициатор операции           | Сумма                         | 25                                   | Без диапазона 🔻   |                                 |                                     |
| / 🗙     | JURIDICAL_BASE_C                         | I.                                                                                                    | Безналичный перево                                                 | Все каналы                             | Комиссия                   | AZN                | AZN                | Филиал инициатор операции           | Сумма                         |                                      | Пороговая 🔻       |                                 |                                     |
| / 🗙     | JURIDICAL_BASE_C                         | I all a second a second a seco | Безналичный перево                                                 | Все каналы                             | Комиссия                   |                    | USD                | Филиал инициатор операции           | Сумма                         | 9                                    | Без диапазон: 🔻   |                                 |                                     |
| / 🗙     | JURIDICAL_BASE_C                         |                                                                                                    | Безналичный перево                                                 | Все каналы                             | Комиссия                   |                    | EUR                | Филиал инициатор операции           | Сумма                         | 25                                   | Без диапазон: 🔻   |                                 |                                     |
| / 🗙     | JURIDICAL_BASE_C                         |                                                                                                    | Безналичный перево                                                 | Все каналы                             | Комиссия                   |                    | GBP                | Филиал инициатор операции           | Сумма                         | 25                                   | Без диапазон: 🔻   |                                 |                                     |
| / 🗙     | JURIDICAL_BASE_C                         |                                                                                                    | Безналичный перево                                                 | Все каналы                             | Комиссия                   |                    | USD                | Филиал инициатор операции           | Сумма                         | 20                                   | Без диапазона 🔻   |                                 |                                     |
| / 🗙     | JURIDICAL_BASE_C                         |                                                                                                    | Безналичный перево                                                 | Все каналы                             | Комиссия                   |                    | USD                | Филиал инициатор операции           | Сумма                         | 25                                   | Без диапазона 🔻   |                                 |                                     |
| / 🗙     | JURIDICAL_BASE_C                         |                                                                                                    | Безналичный перево                                                 | Все каналы                             | Комиссия                   |                    | AZN                | Филиал инициатор операции           | Сумма                         | 5                                    | Без диапазона 🔻   |                                 |                                     |
| / X     | JURIDICAL_BASE_C                         | Image: A start of the start of the start     | Безналичный перево                                                 | Все каналы                             | Комиссия                   |                    | USD                | Филиал инициатор операции           | %                             | .5                                   | Без диапазона 🔻   | USD                             | !                                   |
| / X     | JURIDICAL_BASE_C                         | Image: A start of the start of the start     | Безналичный перево                                                 | Все каналы                             | Комиссия                   |                    | EUR                | Филиал инициатор операции           | %                             | .5                                   | Без диапазон: 🔻   | EUR                             |                                     |
| / X     | JURIDICAL_BASE_C                         |                                                                                                    | Безналичный перево                                                 | Все каналы                             | Комиссия                   |                    | RUB                | Филиал инициатор операции           | %                             | .5                                   | Без диапазон: 🔻   | RUB                             | 30                                  |
| / 🗙     | JURIDICAL_BASE_C                         |                                                                                                    | Безналичный перево                                                 | Все каналы                             | Комиссия                   |                    | GBP                | Филиал инициатор операции           | %                             | .5                                   | Без диапазона 🔻   | GBP                             |                                     |
| / X     | JURIDICAL_BASE_C                         |                                                                                                    | Безналичный перево                                                 | Все каналы                             | Комиссия                   |                    | USD                | Филиал инициатор операции           | %                             | .5                                   | Без диапазона 🔻   | USD                             |                                     |
| r X     | JURIDICAL_B<br>TO<br>3 a B<br>BO3<br>pas | одной и<br>висимости<br>вможно<br>вличных ва                                                                                                    | и той же опер<br>от различных у<br>настроить мн<br>ариантов комисс | ации, в<br>условий,<br>ожество<br>сий. | Комиссия                   |                    | USD                | Филиал инициатор операции           | Сумма                         | 30                                   | Без диапазон; 🔻   |                                 |                                     |

## 4. НАСТРОЙКА КОМИССИЙ ПО КАЖДОЙ ОПЕРАЦИИ

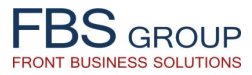

| FBSGROUP         Добро пожал           Front Business Solutions         Release 1.0.60.01 F                                                                                                    | IOBATЬ B DeVision Front Solution           Build 1929         Сегодня: 04.12.2018         Пользователь: Зайцев Вадим                                                                                         | 🕜 Help 🕡 About 🕕 Sign Out 으<br>💻 RU Язык 🔻 Тема 🗸                                                                                |  |  |  |  |  |  |  |
|----------------------------------------------------------------------------------------------------|----------------------------------------------------------------------------------------------------|----------------------------------------------------------------------------------------------------|--|--|--|--|--|--|--|
| Рабочий стол Модуль Тарифы и комиссии                                                                                                    |                                                                                                    |                                                                                                    |  |  |  |  |  |  |  |
| Тарифы и Комиссии 👻 Отчеты 👻                                                                                                    |                                                                                                    |                                                                                                    |  |  |  |  |  |  |  |
| Тарифный план: JURIDICAL_BASE Базовый тариф для<br>Список комиссий операции: CASHLESS_IT_OUT Безналичный перево;                                                                                                    | я юрид. лиц Юридические лица Базовый<br>д валюты в локальные и иностранные банки                                                                                                    |                                                                                                    |  |  |  |  |  |  |  |
| <ul> <li>Канал обслуживания Все каналы</li> <li>Код JURIDICAL_BASE_CASHLESS_IT_OUT_5</li> <li>Описание комиссии Безналичный перевод валюты в локальны</li> <li>Доступна </li> <li>Тип комиссии Комиссия</li> <li>* Тип комиссии АLL</li> <li>Валюта комиссии GBP</li> </ul>                                                                                                    | * Имя счета учета<br>комиссии<br>* Центр Прибыли Филиал инициатор операции ▼<br>* Базовая единица<br>расчета<br>* Тип диапазона Без диапазона ▼<br>* Фиксирование .5<br>начение комиссии<br>Мин. значение 20 | Валюта мин/макс. значения GBP ▼<br>* Плательщик комиссии Плательщик ▼<br>Порядковый № комиссии в операции 2028590719             |  |  |  |  |  |  |  |
| Условие взимания комиссии<br>[REMITTER_CURRENCY] = '826' and FCM_API.ge                                                                                                    | комиссии<br>Макс. значение 500<br>комиссии<br>getCustomerClass != 3 and [OPERATION] !='ALT_B_F'                                                                                                    | При настройке комиссий по<br>выбранной операции, необходимо<br>ввести все соответствующие<br>атрибуты, данные и условия взимания |  |  |  |  |  |  |  |
| Метод вычисл.суммы операции                                                                                                    |                                                                                                    |                                                                                                    |  |  |  |  |  |  |  |
| Сохранить     Отменить     Отменит |                                                                                                    |                                                                                                    |  |  |  |  |  |  |  |
| Граница диапазона Значение диапазона                                                                                                    | Код                                                                                                    | Значение                                                                                                    |  |  |  |  |  |  |  |
|                                                                                                    | Признак выноса на Картотеку № 2 ▼<br>Комментарий к проводке ▼                                                                                                    | N<br>KOM_SWIFT                                                                                                    |  |  |  |  |  |  |  |

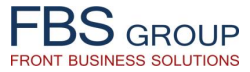

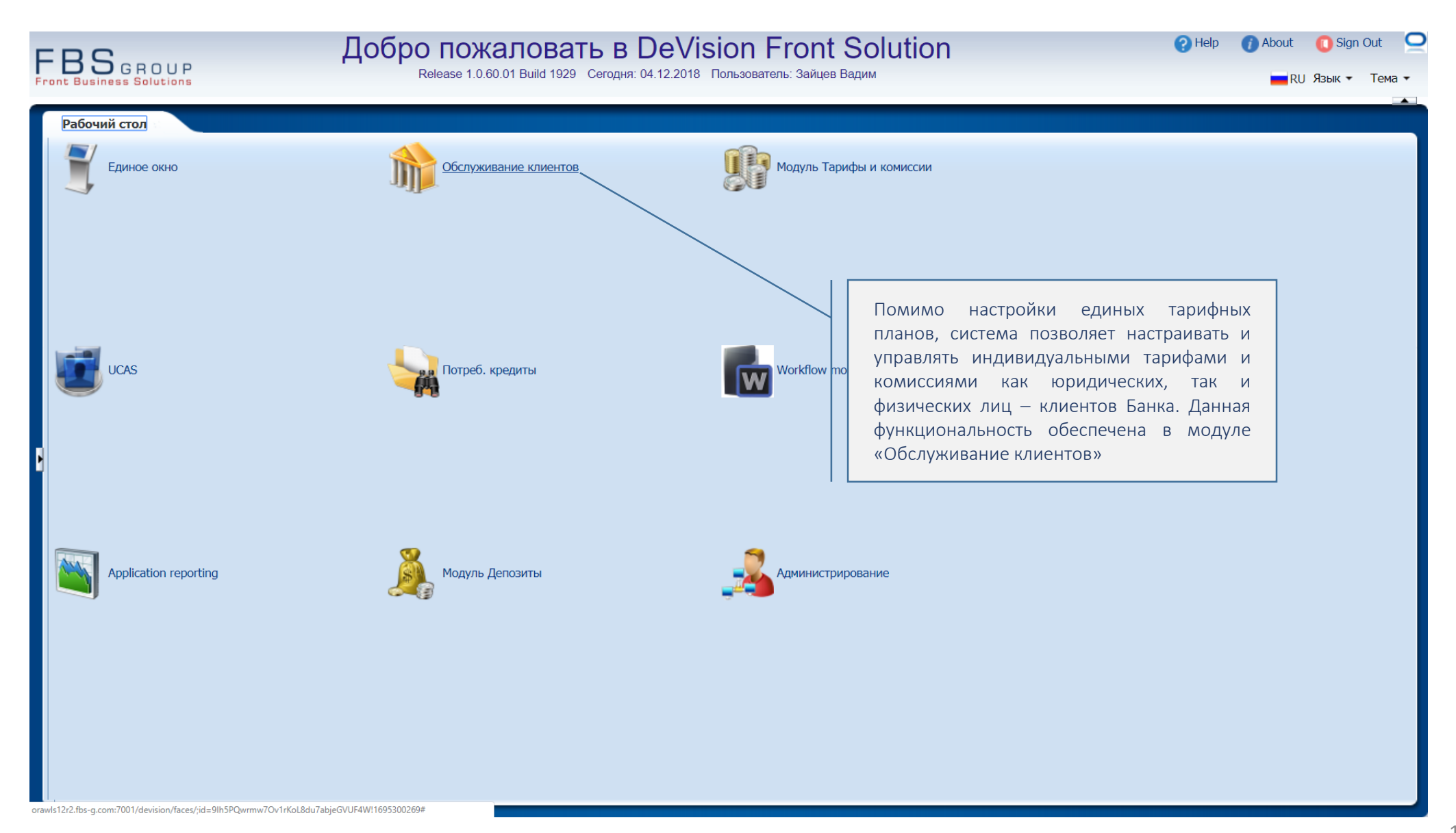

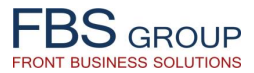

| FBS GROUP                                                                                                    | Добро пожаловать в DeVis                                                                                                    | sion Front Solution        | 🥐 Help 🕧 About 🚺 Sign Out 📿 |
|----------------------------------------------------------------------------------------------------|----------------------------------------------------------------------------------------------------|----------------------------|-----------------------------|
|                                                                                                    | Release 1.0.60.01 Build 1929 Сегодня: 04.12.2018                                                                                                    | Пользователь: Зайцев Вадим | ■RU Язык т Тема т           |
| Рабочий стол Обслуживание кли<br>Обслуживание клиентов Reports Coproparuвные клиенты<br>Ритейл клиенты<br>Текущие операции<br>Внешние операции | ентов<br>Для настройки индивидуальных<br>тарифов физических либо<br>юридических лиц, необходимо<br>перейти к обслуживанию розничных<br>либо корпоративных клиентов<br>соответственно | Пользователь: Зайцев Вадим |                             |

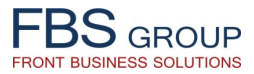

| FBSGROUP<br>Front Business Solutions<br>Рабочий стол Обслуживание клиенто                                           | Собро пожаловать в DeVision Front Solution<br>Release 1.0.60.01 Build 1929 Сегодня: 04.12.2018 Пользователь: Зайцев Вадим                                                                                                    | it ⊆ |
|----------------------------------------------------------------------------------------------------|----------------------------------------------------------------------------------------------------|------|
| Обслуживание клиентов • Reports •                                                                                   |                                                                                                    | •    |
| Ритейл клиенты                                                                                                    |                                                                                                    |      |
| Поиск клиента Доп. поиск                                                                                            | Операции Данные клиента История операций клиента Заявки клиента                                                                                                    |      |
| Фамилия<br>Имя<br>Отчество<br>Фискальный<br>код<br>Анонимный<br>Стоиск                                              | <ul> <li>✓ Карточка клиента</li> <li>Ф.И.О. ГЛАВНАЯ ВАСИЛИСА ПРЕМУДРАЯ</li> <li>Страна Азербайджан</li> <li>Место работы АО MONOLIT</li> <li>У.Л. (PIN<br/>Код)</li> <li>ТЕST_А<br/>код)</li> <li>Ст. клиента ABS registered customer</li> <li>Дабочий тел. (+994)155-5545[36]</li> <li>Должн.</li> <li>Должн.</li> <li>Ст. клиента MYI</li> <li>Факс (+994)445551</li> <li>ПИН код 99387272</li> <li>Телефон (+994)12-25469</li> </ul> |      |
| Обслуживается клиент: ГЛАВНАЯ ВАСИЛИСА<br>ПРЕМУДРАЯ<br>Группы продуктов Продукты                                    | Адрес рег. ЛЕУШЕНЫ, ДИМО, 3, 5 Регистрация в АБС Адрес фак. 2000, ВАКІ, NIZAMI, ВАКІ, NAS РUNKT, R. BEIBUTOV, 12, 13                                                                                                    |      |
| <ul> <li>Денозиты</li> <li>Главная книга</li> <li>Карты</li> <li>Предкредитная обработка</li> <li>Заявки</li> </ul> | Карточка       Презенты       Долги       Дополнение       Профили       Доли       Тарифы       Карточка         Важные даты       Файлы клиента       Адреса       Средства связи       Сведения о работе               Отсоединить                                                                                                    |      |
|                                                                                                    | комиссии клиента                                                                                                    | J    |

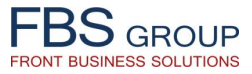

|                                                                                                    | обро пожаловать в DeVision Front Solution<br>Release 1.0.60.01 Build 1929 Сегодня: 04.12.2018 Пользователь: Зайцев Вадим                                        | 🥐 Help 🚺             | About 🚺 Sign Out 🧧<br>— RU Язык – Тема – |
|----------------------------------------------------------------------------------------------------|----------------------------------------------------------------------------------------------------|----------------------|------------------------------------------|
| Рабочий стол Обслуживание клиентов<br>Обслуживание клиентов • Reports •                                                    |                                                                                                    |                      |                                          |
| Ритейл клиенты                                                                                                    |                                                                                                    |                      | -                                        |
| Поиск клиента Доп. поиск                                                                                                   | Операции Данные клиента История операций клиента Заявки клиента                                                                                                 |                      |                                          |
| Фамилия                                                                                                    | Вид -     Вид -     Вработе     Отсоединить                                                                                                    |                      | <b>A</b>                                 |
| Отчество                                                                                                    | На доказить ние тарифного плана Настройка операций Подтвердить Дисконт от Начало Окончание действия по                                                          | Дата<br>юдтверждения | Примечан                                 |
| Анонимный Споиск<br>Обслуживается клиент: ANONYM<br>Группы продуктов Продукты<br>Э Депозиты:<br>> Главная книга<br>> Карты | Специалист Банка добавляет клиенту<br>индивидуальный тарифный план<br>Индивидуальные комиссии клиента<br>Вид т 💠 🗐 Фильтр В работе т Operations 💌 🔛 Отсоединить |                      |                                          |
| ▷ Предкредитная обработка > Заявки                                                                                         | Наименование операции Описание комиссии Подтвердить Канал продаж Тип комиссии                                                                                   | Валюта<br>операции к | Валюта Ва                                |
|                                                                                                    |                                                                                                    |                      | Ţ                                        |

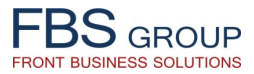

| FBS GROUP                                                                                                    | Собро пожаловать в DeVision Front Solution Сегодня: 04.12.2018 Пользователь: Зайцев Вадим                                                                                                    | Help 🕧 About 🕕 Sign Out<br>💼 RU Язык 🗸 Тема |
|----------------------------------------------------------------------------------------------------|----------------------------------------------------------------------------------------------------|---------------------------------------------|
| Рабочий стол Обслуживание клиентов<br>Обслуживание клиентов • Reports •<br>Ритейл клиентов • Reports •<br>Ритейл клиента Доп. поиск<br>Фамилия<br>Имя<br>Отчество<br>Фискальный<br>Код<br>Отчество<br>Фискальный<br>Код<br>Собслуживается клиент: ANONYM<br>• Собслуживается клиент: ANONYM<br>• Депозиты<br>• Депозиты<br>• Главная книга<br>• Карты<br>• Предкредитная обработка<br>• Заявки | Собро пожаловать в DeVision Front Solution<br>Release 1.0.80.01 Вийd 1929 Сегодня: 04.12.2018 Пользователь: Зайцев Вадим<br>Операции Данные клиента История операций клиента Заявки клиента<br>Веод/ редактирование индивидуального тарифа<br>* Наименование тарифного плана PERSON_BASE-Базовый тариф для физических лиц •<br>Дисконт от базового тарифа 2<br>* Начало действия 04.12.2018 ©<br>ОК Отменить<br>ОК Отменить<br>Сотрудник Банка добавляет индивидуальный<br>тарифный план, выбрав его из списка<br>преднастроенных планов. Также указывается дата<br>начала и окончания действия индивидуального | Help About Sign Out                         |
|                                                                                                    | тарифного плана.<br>Также возможно указать размер дисконта (в %),<br>который будет применяться ко всем комиссиям<br>данного тарифного плана.                                                                                                    |                                             |

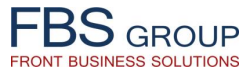

|                                                                                                    | Сегодня:                                                                                                    | DeVision Front<br>04.12.2018 Пользователь: Зайцев В | Solution<br>Badum                                                      | 1                                                                  |                                                                     | ? Help                                                       | 👔 About                                            | 🚺 Sign (<br>Язык 👻        | Dut 📿<br>Тема <del>-</del> |
|----------------------------------------------------------------------------------------------------|----------------------------------------------------------------------------------------------------|-----------------------------------------------------|------------------------------------------------------------------------|--------------------------------------------------------------------|---------------------------------------------------------------------|--------------------------------------------------------------|----------------------------------------------------|---------------------------|----------------------------|
| Рабочий стол Обслуживание клиенто                                                                          | в                                                                                                    |                                                     |                                                                        |                                                                    |                                                                     |                                                              |                                                    |                           |                            |
| Обслуживание клиентов • Reports •                                                                          |                                                                                                    |                                                     |                                                                        |                                                                    |                                                                     |                                                              |                                                    |                           |                            |
| Ритейл клиенты                                                                                             |                                                                                                    |                                                     |                                                                        |                                                                    |                                                                     |                                                              |                                                    |                           | 51                         |
| Поиск клиента Доп. поиск                                                                                   | Операции Данные клиента Исто                                                                                                    | рия операций клиента Заявки                         | клиента                                                                |                                                                    |                                                                     |                                                              |                                                    |                           |                            |
| Фамилия                                                                                                    | Вид •     •     •     •     •     •     •     •     •     •     •     •     •     •     •     •     •     •     •     •     •     •     •     •     •     •     •     •     •     •     •     •     •     •     •     •     •     •     •     •     •     •     •     •     •     •     •     •     •     •     •     •     •     •     •     •     •     •     •     •     •     •     •     •     •     •     •     •     •     •     •     •     •     •     •     •     •     •     •     •     •     •     •     •     •     •     •     •     •     •     •     •     •     •     •     •     •     •     •     •     •     •     •     •     •     •     •     •     •     •     •     •     •     •     •     •     •     •     •     •     •     •     •     •     •     •     •     •     •     •     •     •     •     •     • <td< th=""><th>• Отсоединить</th><th></th><th>1</th><th>- I</th><th></th><th>1</th><th></th><th></th></td<> | • Отсоединить                                       |                                                                        | 1                                                                  | - I                                                                 |                                                              | 1                                                  |                           |                            |
| Отчество                                                                                                   | Наименование тарифного плана                                                                                                    | Настройка<br>операций Подтвердить                   | Дисконт от<br>базового тариф                                           | Начало<br>а действия                                               | Окончание<br>действия                                               | Дата<br>подтверждения                                        | Приме                                              | ечани                     |                            |
| Фискальный                                                                                                 | 🥒 💥 PERSON_BASE Базовый тариф для.                                                                                                    |                                                     |                                                                        | 2 04.12.2018                                                       |                                                                     |                                                              |                                                    |                           |                            |
| Анонимный Поиск<br>Обслуживается клиент: ANONYM<br>Группы продуктов Продукты<br>Адепозиты<br>Спарыда книга | <li>✓ Индивидуальные комиссии клиента</li>                                                                                                    | Настройка пераций П (<br>ИН<br>С Г<br>ОГ<br>КС      | осле добав<br>ідивидуальн<br>пециалист<br>пераций, а п<br>омиссии по с | вления тар<br>ных тарифны<br>Банка име<br>гакже изме<br>определенн | рифный пл<br>ых планов кл<br>еет возмо<br>нить/настро<br>ым операци | аан отобр<br>лиента.<br>жность п<br>оить услов<br>иям клиент | ажается<br>росмотре <sup>-</sup><br>ия индив<br>а. | в спі<br>гь спі<br>идуаль | иске<br>исок<br>ъной       |
| ⊳ Карты                                                                                                    | Вид - 💠 🌍 Фильтр В работе                                                                                                    | Operations                                          | соединить                                                              | 1                                                                  |                                                                     |                                                              | 1                                                  |                           |                            |
| <ul> <li>&gt; Предкредитная обработка</li> <li>&gt; Заявки</li> </ul>                                      | Наименование операции                                                                                                    | Описание комиссии                                   | Подтвердить                                                            | Канал продаж                                                       | Тип комиссии                                                        | Валюта<br>операции                                           | Валюта<br>комиссии                                 | Bi                        |                            |
|                                                                                                    |                                                                                                    |                                                     | <b>v</b>                                                               |                                                                    |                                                                     |                                                              |                                                    |                           |                            |
|                                                                                                    |                                                                                                    |                                                     |                                                                        |                                                                    |                                                                     |                                                              |                                                    |                           |                            |

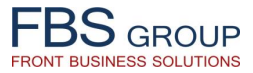

| Обслуживание клиентов • Reports •                                                                                                    | B                                                                                                    |                                                                      |
|----------------------------------------------------------------------------------------------------|----------------------------------------------------------------------------------------------------|----------------------------------------------------------------------|
| Breeze and a second second sec |                                                                                                    |                                                                      |
| Ритеил клиенты                                                                                                    |                                                                                                    |                                                                      |
| Поиск клиента Доп. поиск                                                                                                    | Операции Данные клиента История операций клиента Заявки клиента                                                                                             |                                                                      |
|                                                                                                    | ⊽Операции по индивидуальному тарифу                                                                                                    |                                                                      |
| Фамилия                                                                                                    | Наименование репсом васе Базовый такие вла физических ви                                                                                                    | Дисконт Начало ОС 12 2018 Окончание                                  |
| Имя                                                                                                    | РЕКЗОН_БАЗЕ ВАЗОВЫИ ТАРИФ ДЛЯ ФИЗИЧЕСКИХ ЛИЦ                                                                                                    | 2 04.12.2010                                                         |
| Отчество                                                                                                    | Вид 👻 🦃 🚮 Отсоединить                                                                                                    |                                                                      |
| Фискальный                                                                                                    | Операция основного тарифного плана                                                                                                    | Значения комиссий основного тарифного плана                          |
| код                                                                                                    | CASH_OUT-Снятие наличных средств со счета                                                                                                    | channel-ALL operation currency-ALL commission1-%-                    |
|                                                                                                    | CURRENCY_SELLING-Продажа валюты клиенту                                                                                                    | channel-ALL operation currency-ALL commission1-%-                    |
| 🙎 Анонимный 🛛 🚱 Поиск                                                                                                    | CURRENCY_PURCHASE-Покупка валюты у клиента                                                                                                    | channel-ALL operation currency-944 commission1-%-                    |
| 06                                                                                                    | BUDGET-Безналичный перевод в бюджет                                                                                                    | channel-ALL operation currency-944 commission1-%-                    |
| Обслуживается клиент: ANONYM                                                                                                    | CASHLESSLOCALBANK_OUT-Безналичный перевод локальной валюты за пределы банка                                                                                 | channel-ALL operation currency-944 min max-1-500 944 commission1-%-  |
| skolederle                                                                                                    | CASHLESSLOCALBANK_OUT-Безналичный перевод локальной валюты за пределы банка                                                                                 | channel-ALL operation currency-944 commission1-Сумма-                |
|                                                                                                    | CASHLESS_IT_OUT-Безналичный перевод валюты в локальные и иностранные банки                                                                                  | channel-ALL operation currency-ALL min max-30-500 commission1-%-     |
| Группы продуктов Продукты                                                                                                    | CASHLESS_II_OUT-Безналичный перевод валюты в локальные и иностранные оанки                                                                                  | channel-ALL operation currency-643 min max-2000-33000 commission1-%- |
| Лепозиты                                                                                                    | CASHLESS_IT_OUT-Безналичный перевод валюты в локальные и иностранные банки                                                                                  | channel-ALL operation currency-ALL min max-10-100 commission1-%-     |
|                                                                                                    | САЗНЕСЗЗ_11_001-сезналичный перевод валюты в локальные и иностранные оанки                                                                                  | channel-ALL operation currency-043 min max-30-500 840 commission1-%- |
| ае необходимости назначить                                                                                                    | CASHLESS_IT_001 Deshaning переводь в радюте из покальные и иностранные оанки<br>CASHLESS_IT_IN-Входящие переводы в радюте из покальных и иностранных банков | channel-ALL operation currency-ALL commission1-%-                    |
| у отлельный лисконт (4%) по                                                                                                    | оконесоо_тт_тт оходладне переооды в балюте но локальных и иностранных оанков                                                                                |                                                                      |
|                                                                                                    |                                                                                                    |                                                                      |
| еленной операции,                                                                                                    | 4                                                                                                    |                                                                      |
| ющийся от дисконта по                                                                                                    |                                                                                                    |                                                                      |
| идуальному тарифу (2%),                                                                                                    |                                                                                                    |                                                                      |
|                                                                                                    | Операции клиента с лисконтом                                                                                                    |                                                                      |
|                                                                                                    |                                                                                                    |                                                                      |
| ить клиенту индивидуальный                                                                                                    | Вид 🔻 🔰 📴 в работе 🔻 🚮 Отсоединить                                                                                                    |                                                                      |
| р комиссии                                                                                                    | Операция                                                                                                    | Подтвердить Дисконт Начало действия                                  |
|                                                                                                    |                                                                                                    |                                                                      |

orawls12r2.fbs-g.com:7001/devision/faces/;id=KUZ5l0siqNVrEeGWWPMHVIDBe2Ekb-1B!1695300269#

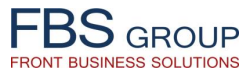

|                                                                                                 | Сегодня: 04.12.2018 Пользователь: Зайцев Вадим                                                                                                    | 🥐 Help 🕧 About 🕕 Sign Out 🖕<br>🔲 RU Язык 👻 Тема 🗸 |
|-------------------------------------------------------------------------------------------------|----------------------------------------------------------------------------------------------------|---------------------------------------------------|
| Рабочий стол         Обслуживание клиентов           Обслуживание клиентов         Reports      |                                                                                                    |                                                   |
| Ритейл клиенты                                                                                  |                                                                                                    |                                                   |
| Поиск клиента Доп. поиск                                                                        | Операции Данные клиента История операций клиента Заявки клиента                                                                                                    |                                                   |
| Фамилия                                                                                         | Индивидуальные тарифные планы       Вид •     •     •     •     •     •     •     •     •     •     •     •     •     •     •     •     •     •     •     •     •     •     •     •     •     •     •     •     •     •     •     •     •     •     •     •     •     •     •     •     •     •     •     •     •     •     •     •     •     •     •     •     •     •     •     •     •     •     •     •     •     •     •     •     •     •     •     •     •     •     •     •     •     •     •     •     •     •     •     •     •     •     •     •     •     •     •     •     •     •     •     •     •     •     •     •     •     •     •     •     •     •     •     •     •     •     •     •     •     •     •     •     •     •     •     •     •     •     •     •     •     •     •     •     •     •     •     •     •     •     •     <                                                                                                    | <u>^</u>                                          |
| Отчество                                                                                        | Наименование тарифного плана<br>Операций<br>Настройка<br>Подтвердить<br>Базового тарифа<br>Дисконт от<br>Начало<br>Скончание<br>Дисконт от<br>Начало<br>Окончание<br>Дисконт от<br>Начало<br>Скончание<br>Дисконт от<br>Скончание<br>Дисконт от                                                                                                    | ата Примечани                                     |
| Фискальный                                                                                      | РЕПСИПСИ ПОДИТИ ПОДИТИ<br>О О О О О О О О О О О О О О О О О О О |                                                   |
| Обслуживается клиент: ANONYM<br>Группы продуктов Продукты<br>Аспозиты<br>Главная книга<br>Карты | <ul> <li></li> <li>✓ Индивидуальные комиссии клиента</li> <li>Вид ▼  Фильтр В работе ▼ Орегаtions ▼</li></ul>                                                                                                    |                                                   |
| <ul> <li>Предкредитная обработка</li> <li>Заявки</li> </ul>                                     | Наименование операции Описание комиссии Подтвердить Канал продаж Тип комиссии Ва                                                                                                    | алюта Валюта В<br>ерации комиссии                 |
|                                                                                                 | Констрикти индивидуального<br>дисконта, Сотрудник также имеет<br>возможность настроить/дополнить/изменить<br>индивидуальные комиссии клиента,<br>отличные от настроенных в основном<br>тарифиом плано                                                                                                    |                                                   |

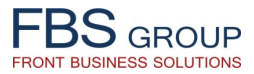

|                                                                                                    | Добро пожаловать в DeVision Front Solution<br>Release 1.0.60.01 Build 1929 Сегодня: 04.12.2018 Пользователь: Зайцев Вадим                                                                                                    | łelp 🕧 About 🕕 Sign Out 🌘 |
|----------------------------------------------------------------------------------------------------|----------------------------------------------------------------------------------------------------|---------------------------|
| Рабочий стол Обслуживание клиенто<br>Обслуживание клиентов - Reports -<br>Ритейл клиенты<br>Поиск клиента<br>Оп. поиск<br>Фамилия<br>Имя<br>Отчество<br>Фискальный<br>Код<br>Фискальный<br>Код<br>Фискальный<br>Код<br>Фискальный<br>Код<br>Фискальный<br>Код<br>Фискальный<br>Код<br>Фискальный<br>Код<br>Поиск<br>Обслуживается клиент: ANONYM<br>→ Фискальный<br>Код<br>Продукты<br>> Депозиты<br>> Главная книга<br>> Карты<br>> Предкредитная обработка<br>> Заявки | ля  Операции Данные клиента История операций клиента Заяви клиента  Соперации Данные клиента История операций клиента Заяви клиента  Соперация Сиятие наличнах средств комиссии  * Дата начала действия [04.12.2018 @ Дата окончания действия @  * Операция Сиятие наличнах средств со счета «CASH_OUT> •  * Канал Все канала | Тик                       |
|                                                                                                    | Диапазоны значений комиссии     Дополнительная информация комиссии       Вид - + ::::::::::::::::::::::::::::::::::                                                                                                    | ые<br>іки<br>юй           |

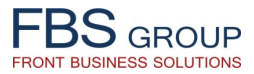

| FBS GROUP                                                                                                    | Добро пожаловать в DeVision Front Solution<br>Release 1.0.60.01 Build 1929 Сегодня: 04.12.2018 Пользователь: Зайцев Вадим                                                                                                    | 🥐 Help 🕧 About 🚺 Sign Out 🦕<br>■RU Язык т Тема т |
|----------------------------------------------------------------------------------------------------|----------------------------------------------------------------------------------------------------|--------------------------------------------------|
| Рабочий стол Обслуживание клиент                                                                                   |                                                                                                    |                                                  |
| ОООЛУЖИВАНИЕ КЛИЕНТОВ + Керопся +                                                                                  |                                                                                                    | <b>-</b>                                         |
| Поиск клиента Доп. поиск                                                                                           | Операции Данные клиента История операций клиента Заявки клиента                                                                                                    | )                                                |
| Фамилия                                                                                                    | ✓ Индивидуальные тарифные планы       Вид ▼                                                                                                    | Лата                                             |
| Отчество                                                                                                    | Наименование тарифного плана операций Подтвердить базового тарифа действия действия под                                                                                                    | дтверждения Примечани                            |
| Анонимный Споиск<br>Обслуживается клиент: ГЛАВНАЯ ВАСИЛИСА<br>ПРЕМУДРАЯ<br>Группы продуктов Продукты<br>Р Депозиты | ∢                                                                                                    | ,                                                |
| <ul> <li>Главная книга</li> <li>Карты</li> </ul>                                                                   | Вид 🕶 💠 🌍 Фильтр 🛽 работе 🔻 Operations 💽 🔹 🚺 Отсоединить                                                                                                    |                                                  |
| <ul> <li>▷ Предкредитная обработка</li> <li>▷ Заявки</li> </ul>                                                    | Наименование операции Описание комиссии Подтвердить Канал продаж Комиссии                                                                                                    | Валюта Фиксирова Валк                            |
|                                                                                                    | Снятие наличных средств со счета Снятие наличных средств со счета в Евро Подтверждена Все кан Комиссия<br>Индивидуальная комиссия отображается в<br>списочной форме индивидуальных комиссий<br>клиента и после ее подтверждения (авторизации)<br>становится доступной к применению | EUR 1                                            |

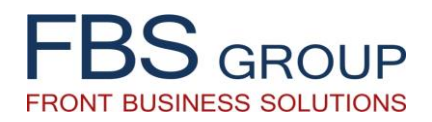

# «Тарифы и Комиссии»

Управление едиными тарифными планами, а также индивидуальными комиссиями клиентов

Для дополнительной информации: info@fbs-g.com